## Web Service Configuration

To use the features of dynamic revocation, number of accesses and number of prints (additional access rights control), you should configure the web service and SQL first. Please follow the steps as below:

## 1. Configure the Web Service on your on-premise AIP server.

- a) Log on AIP server as Administrator.
- b) Download the Web Service zip from: <u>The Web Service zip (for X86)</u> <u>The Web Service zip (for X64)</u>
- c) Unzip the Web Service zip and get the fxrmsext from it.
- d) Copy the fxrmsext to C:\inetpub\wwwroot\\_wmcs.

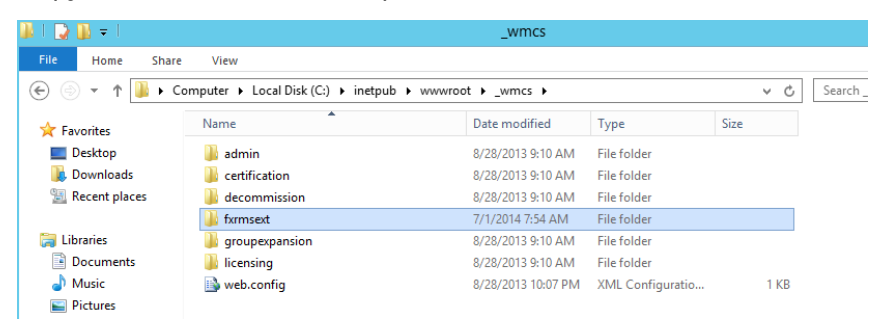

- e) Run "Internet Information Services" (IIS).
- f) Right-click "\_wmcs", and then choose "Add Application...".

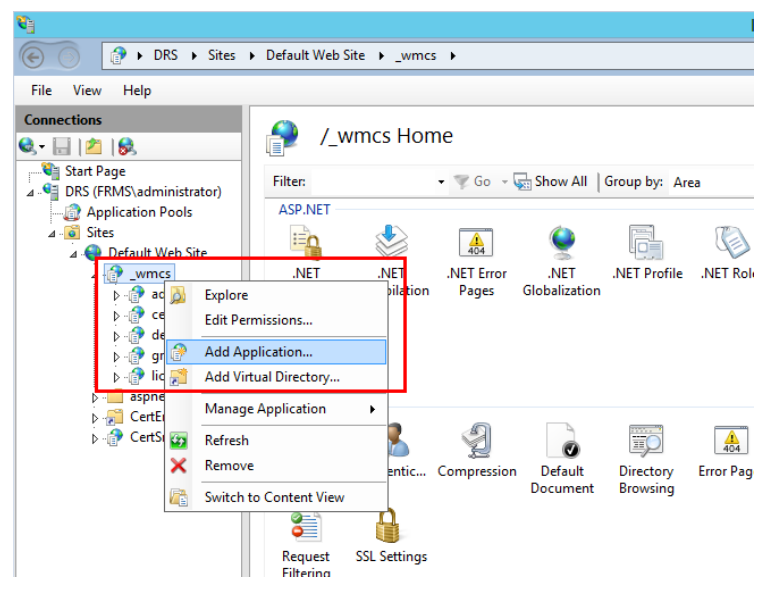

- g) Input the following information into the **Add Application** dialog box.
  - Alias: fxrmsext
  - Application Pool: DRMSAppPool1

Physical path: C:\inetpub\wwwroot\\_wmcs\fxrmsext

|                                             | Add Application            | ? X             |
|---------------------------------------------|----------------------------|-----------------|
| Site name: Default Web Site<br>Path: /_wmcs |                            |                 |
| <u>A</u> lias:                              | App <u>l</u> ication pool: |                 |
| fxrmsext                                    | _DRMSAppPool1              | S <u>e</u> lect |
| Example: sales                              |                            |                 |
| <u>P</u> hysical path:                      |                            |                 |
| C:\inetpub\wwwroot\_wmcs\fxrm               | nsext                      |                 |
| Pass-through authentication                 |                            |                 |
| <u>C</u> onnect as Test Settings            |                            |                 |
| Enable Preload                              |                            |                 |
|                                             | ОК                         | Cancel          |

h) To avoid repeated authentication, we should disable the Windows Authentication and enable the Anonymous Authentication. Click "fxmsext" in Connections Pane, and then double-click "Authentication".

**NOTE:** For data communication security, PDFs will be encrypted with AES algorithm by default.

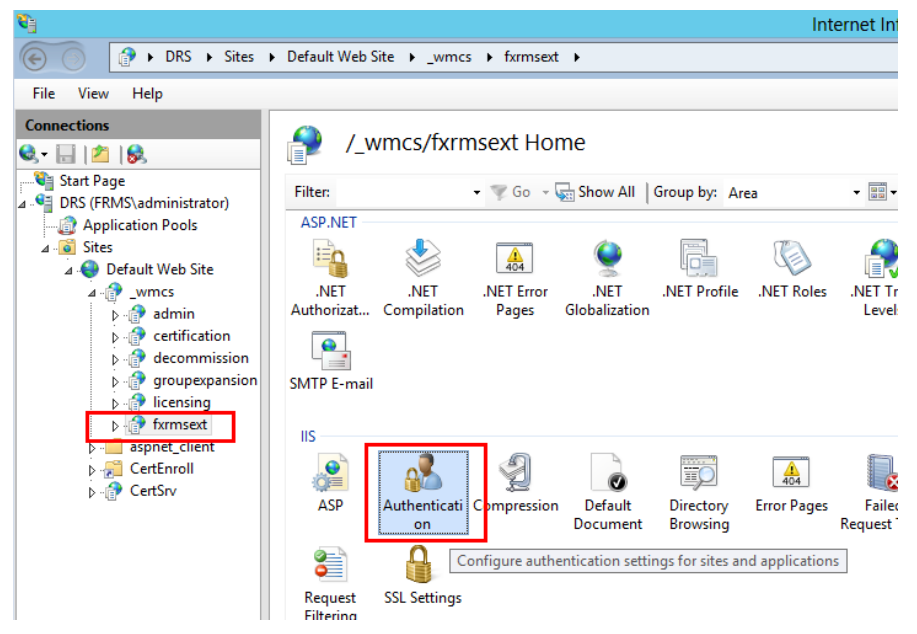

i) Enable the "Anonymous Authentication" and disable the "Windows Authentication".

| <b>9</b>                                                                                                    |                                                                                                    |                                                       | Inte                                                           |
|----------------------------------------------------------------------------------------------------|----------------------------------------------------------------------------------------------------|-------------------------------------------------------|----------------------------------------------------------------|
| C DRS > Sites                                                                                                    | Default Web Site      _wmcs      fx                                                                         | rmsext 🕨                                              |                                                                |
| File View Help                                                                                                    |                                                                                                    |                                                       |                                                                |
| Connections                                                                                                    | Authentication                                                                                              |                                                       |                                                                |
| <ul> <li>▲ ● DRS (FRMS\administrator)</li> <li>▲ ♀ DRS administrator)</li> <li>▲ ♀ Default Web Site</li> <li>▲ ♀ Default Web Site</li> <li>▲ ♀ Default Web Site</li> </ul> | Name<br>Anonymous Authentication<br>ASP.NET Impersonation<br>Forms Authentication<br>Windows Authentication | Status<br>Enabled<br>Disabled<br>Disabled<br>Disabled | Response Type<br>HTTP 302 Login/Redirect<br>HTTP 401 Challenge |
| ▷ artification                                                                                                    |                                                                                                    |                                                       |                                                                |

## 2. Configure the SQL.

- a) Navigate to C:\inetpub\wwwroot\\_wmcs\fxrmsext.
- b) Right-click "Web.config" file -> "Open with" -> "Notepad".

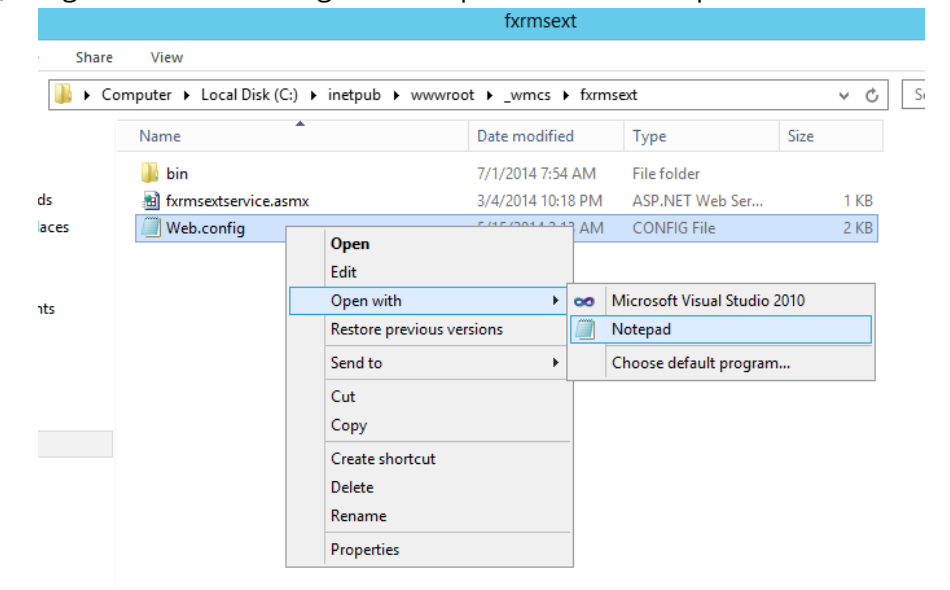

c) If you want to log on to the SQL Server through Windows Authentication, you just need to alter the SQL Server information by inputting the IP address or computer name and then saving the change.

```
<appSettings>
    <add key="MyDB"
    value="Server=SQL2005; DataBase=RMSExtService;
Integrated Security=SSPI; Persist Security Info=False" >
        </add>
```

**NOTE:** If the computer name include '-', please ensure you are using SQL 2012 version or higher.

d) If you want to log on to the SQL Server through SQL Server Authentication, please follow the steps:

- i. Copy "Server=SQL2005; DataBase=RMSExtService; User ID=myUsername; Password=myPassword".
- ii. Paste and replace "Server=SQL2005; DataBase=RMSExtService; Integrated Security=SSPI; Persist Security Info=False".

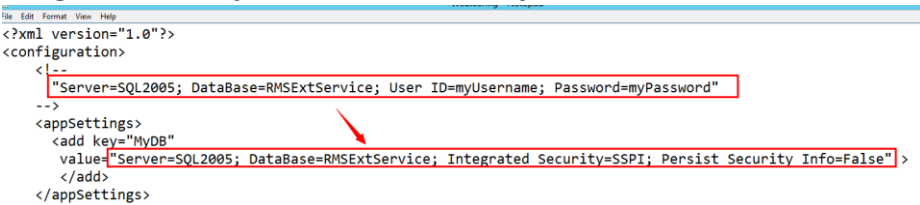

- iii. Alter the SQL Server information. You can input the IP address or the computer name.
- iv. Alter the "User ID" and "Password".
- v. Save changes.
- e) Create the data base and tables.
  - i. Log on to the SQL Server as Administrator.
  - ii. Get the .sql file from the <u>Web Service zip</u> you downloaded before.
  - iii. Double-click this file to create the database and tables, and then click "Execute".

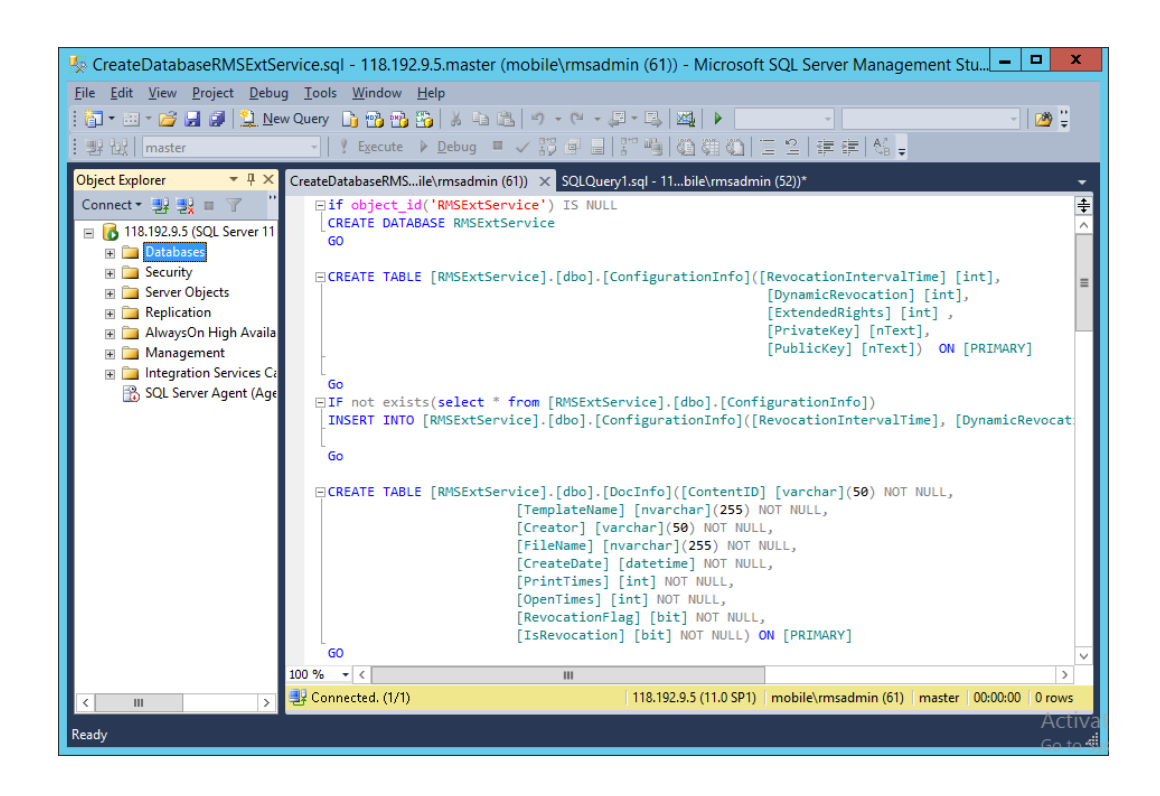

- f) Grant AIP administrator the database operations rights.
  - i. Open "Internet Information Services" (IIS).
  - ii. Click "Application Pools" in Connections Pane. Then you can get the account information from Identity column.

| <b>8</b> ]                                                                                                    |                                                             |                        |                   |                      | Internet Informatio              | on Services (IIS) Manager          |
|----------------------------------------------------------------------------------------------------|-------------------------------------------------------------|------------------------|-------------------|----------------------|----------------------------------|------------------------------------|
|                                                                                                    | tion Pools                                                  |                        |                   |                      |                                  |                                    |
| File View Help                                                                                                    |                                                             |                        |                   |                      |                                  |                                    |
| Connections                                                                                                    | Application<br>This page lets you view and<br>applications. | 1 POOls<br>d manage th | e list of applica | tion pools on the se | erver. Application pools are ass | ociated with worker processes, cor |
| ⊿ Sites                                                                                                    | Filter:                                                     | - 🛒 Go                 | - 🕁 Show All      | Group by: No G       | rouping •                        |                                    |
| ⊿ 🌍 Default Web Site                                                                                                    | Name                                                        | Status                 | .NET Fram         | Managed Pipel        | Identity                         | Applications                       |
| ⊿ - 🔐 _wmcs                                                                                                    | @.NET v4.5                                                  | Started                | v4.0              | Integrated           | ApplicationPoolIdentity          | 0                                  |
| ⊳-@ admin                                                                                                    | .NET v4.5 Classic                                           | Started                | v4.0              | Classic              | ApplicationPoolIdentity          | 0                                  |
| ertification                                                                                                    | DRMSAppPool1                                                | Started                | v4.0              | Classic              | FRMS\rms_service                 | 7                                  |
| <ul> <li>p-gr decommission</li> <li>p-gr disconsing</li> <li>p-gr licensing</li> <li>p-gr fixmsext</li> <li>aspnet_client</li> </ul> | DefaultAppPool                                              | Started                | v4.0              | Integrated           | ApplicationPoolIdentity          | 2                                  |

- iii. Open SQL Server management.
- iv. Navigate to "Security" -> "Logins".
- v. Check if the AIP administrator account is listed.

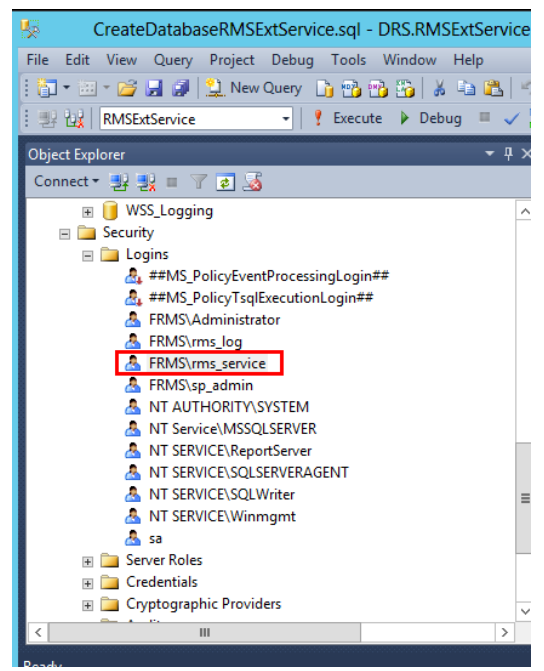

If yes, skip to Step vi. If not, right-click "Logins", then click "New Login".

| 🧏 CreateDataba            | seRMSExtService.sq  | I - DRS.RMSExtService                 |
|---------------------------|---------------------|---------------------------------------|
| File Edit View Project    | Debug Tools Wind    | dow Help                              |
| i 🛅 • 🛅 • 📂 🔒 🥔           | 일 New Query 🏻 👔 🕎   | 5 📸 🌇   X 🖬 🛍   4                     |
| : ഈ 맨   RMSExtService     | - 🕴 Exe             | cute 🕨 Debug 🔲 🧹                      |
| Object Explorer           |                     | <b>-</b> ₽ ×                          |
| Connect - 📑 🛃 🔳 🦷         | 7 🛃 🎿               |                                       |
| 🕀 📔 WSS_Loggi             | ng                  | ^                                     |
| 🖃 🧰 Security              |                     |                                       |
| Logins                    | New Login           | in##                                  |
| 2, ##                     | Filter              | ##                                    |
| 👗 FR                      | -                   | -                                     |
| 🐣 FR                      | Start PowerShell    | -                                     |
| A FR                      | Reports •           |                                       |
| A NT                      | Refresh             |                                       |
| Å NT Serv                 | ice\MSSQLSERVER     | ·                                     |
| A NT SER                  | VICE\ReportServer   |                                       |
| A NT SER                  | VICE\SQLSERVERAGENT | _                                     |
| A NT SER                  | /ICE\Winmgmt        | =                                     |
| 🐣 sa                      | -                   |                                       |
| 🕀 🧰 Server Role           | s                   |                                       |
| Gredentials     Contouran | hic Providers       |                                       |
|                           |                     | ×                                     |
|                           |                     | · · · · · · · · · · · · · · · · · · · |

Input the Login name, click **OK**.

| 8                          | Login -                                   | New                 | _ 🗆 X         |
|----------------------------|-------------------------------------------|---------------------|---------------|
| Select a page              | 🔄 Script 🔻 📑 Help                         |                     |               |
| Server Roles               |                                           | FRMS\ms service     | Search        |
| Securables                 | Windows authentication                    |                     |               |
| 🚰 Status                   | SOL Server authentication                 |                     |               |
|                            |                                           |                     |               |
|                            | Password:                                 |                     |               |
|                            | <u>C</u> onfirm password:                 |                     |               |
|                            | Specify old password                      |                     |               |
|                            | Old password:                             |                     |               |
|                            | Enforce password policy                   |                     |               |
|                            | Enforce password expiration               | tion                |               |
|                            | User must change passv                    | vord at next login  |               |
|                            | <ul> <li>Mapped to certificate</li> </ul> |                     | V             |
|                            | O Mapped to asymmetric key                |                     | ×             |
| Connection                 | Map to Credential                         |                     | ✓ <u>A</u> dd |
| Server:<br>DRS             | Mapped Credentials                        | Credential Provider |               |
| Connection:<br>sa          |                                           |                     |               |
| View connection properties |                                           |                     |               |
| Progress                   |                                           |                     | Remove        |
| Ready                      | Default <u>d</u> atabase:                 | master              | ~             |
|                            | Default language:                         | <default></default> | ~             |
|                            |                                           | 01                  | Cancel        |

vi. Grant AIP administrator as the database owner.

| B                                                                                | Lo                                                                   | gin Properties - FR                                                                                                    | MS\rms_service          |     | _   | x             |
|----------------------------------------------------------------------------------|----------------------------------------------------------------------|----------------------------------------------------------------------------------------------------|-------------------------|-----|-----|---------------|
| Select a page<br>General<br>Server Boles                                         | Script                                                               | 🕶 🎼 Help                                                                                                    |                         |     |     |               |
| Car Mapping<br>Securables<br>Status                                              | Users maj                                                            | pped to this login:<br>Database<br>Report Server<br>Record Server TemoDR<br>RMSEd Service TemoDR<br>RMSEd Service Appli<br>Search_Service_Appli<br>Search_Service_Appli<br>Search_Service_Appli<br>Secure_Store_Service<br>Share Point_AdminCon | User<br>FRMS\ms_service | dbo | ema | ×<br>=        |
| Connection                                                                       | Database                                                             | role membership for: RMSE                                                                                                    | xtService               |     |     |               |
| Server:<br>RMS<br>Connection:<br>FRMS\administrator<br>Wew connection properties | db_ac<br>db_ba<br>db_da<br>db_da<br>db_da<br>db_da<br>db_da<br>db_ov | cessadmin<br>lockupoperator<br>tareader<br>tawriter<br>Iladmin<br>mydatareader<br>roydratawriter<br>wrer                                                                                                    |                         |     |     |               |
| Progress<br>Ready                                                                | db_se<br>✔ public                                                    | cuntyadimin                                                                                                    |                         |     |     |               |
|                                                                                  |                                                                      |                                                                                                    |                         | ОК  | Ca  | ncel<br>Activ |

- g) Set up the firewall.
  - i. In SQL Server Configuration Manager, expand SQL Native Client Configuration, and click "Client Protocols" and right-click "TCP/IP Properties" to get the default port.

|                                                                                                    | Sql                         | Server Configuration                  | Manager                                                                 |                  |  | x |
|----------------------------------------------------------------------------------------------------|-----------------------------|---------------------------------------|-------------------------------------------------------------------------|------------------|--|---|
| File Action View Help                                                                                                    |                             |                                       |                                                                         |                  |  |   |
| 🗢 🄿 🖄 🖾 🗟                                                                                                    |                             |                                       |                                                                         |                  |  |   |
| SQL Server Configuration Manager (Local)                                                                                                    | Name<br>Shared Memory       | Order<br>1                            | Enabled<br>Enabled                                                      | 7                |  |   |
| J. SQL Server Network Configuration (32)         P       SQL Native Client 11.0 Configuration (32)         SQL Native Client 11.0 Configuration         Image: SQL Native Client 11.0 Configuration         Image: SQL Native Client 11.0 Configuration | उँ TCP/IP<br>उँ Named Pipes | 2<br>3                                | Enabled<br>Enabled<br>TCP/IP Properties<br>1433<br>Yes<br>30000<br>1000 | s ? ×            |  |   |
| < <u> </u>                                                                                                    |                             | Default Port<br>Default port on which | n connection will be mad                                                | le<br>Apply Help |  |   |

ii. Run "Windows Firewall" and click "Advanced settings".

|   |                                                     | Windows Firewall                                                            |                                                                           |  |  |
|---|-----------------------------------------------------|-----------------------------------------------------------------------------|---------------------------------------------------------------------------|--|--|
| ۲ | -) -> - 🕆 🔗 • Control Par                           | nel 🔸 System and Security 🔸 Windows Firewall                                | Search Control Panel                                                      |  |  |
|   | Control Panel Home                                  | Help protect your PC with Windows I                                         | Firewall                                                                  |  |  |
|   | Allow an app or feature<br>through Windows Firewall | Windows Firewall can help prevent hackers or m<br>Internet or a network.    | alicious software from gaining access to your PC through the              |  |  |
| 8 | Change notification settings                        | 🕑 Domain networks                                                           | Connected 📀                                                               |  |  |
| 0 | Turn Windows Firewall on or<br>off                  | Networks at a workplace that are attached to a                              | domain                                                                    |  |  |
| 0 | Restore defaults                                    | Windows Firewall state:                                                     | On                                                                        |  |  |
|   | Advanced settings<br>Troubleshoot my network        | Incoming connections:                                                       | Block all connections to apps that are not on the list<br>of allowed apps |  |  |
|   |                                                     | Active domain networks:                                                     | frms.com                                                                  |  |  |
|   |                                                     | Notification state: Do not notify me when Windows Firewall blocks a new app |                                                                           |  |  |
|   |                                                     | Private networks                                                            | Not connected $\overline{igodot}$                                         |  |  |
|   |                                                     | Guest or public networks                                                    | Not connected $\overline{igodot}$                                         |  |  |
|   |                                                     |                                                                             |                                                                           |  |  |
|   |                                                     |                                                                             |                                                                           |  |  |
|   | See also                                            |                                                                             |                                                                           |  |  |
|   | Action Center                                       |                                                                             |                                                                           |  |  |
|   | Network and Sharing Center                          |                                                                             |                                                                           |  |  |

iii. Click "Inbound Rules".

| <i>\</i>                                                   | Windows Firewall with Advan                                                                                                    | ced Security                                                                                                    |                                                                                                    |
|------------------------------------------------------------|----------------------------------------------------------------------------------------------------|----------------------------------------------------------------------------------------------------|----------------------------------------------------------------------------------------------------|
| File Action View Help                                      |                                                                                                    |                                                                                                    |                                                                                                    |
| 🗢 🌳 🖄 🖬 🗟 🖬                                                |                                                                                                    |                                                                                                    |                                                                                                    |
| Windows Firewall with Advance                              | Inbound Rules                                                                                                    |                                                                                                    | Actions                                                                                                    |
| Intoound Rules     Ornection Security Rules     Monitoring | Name SQL1433 Teamviewer Remote Control Application Teamviewer Remote Control Application Teamviewer Remote Control Service Teamviewer Remote Control Service Teamviewer Remote Control Service Teamviewer Remote Control Service Teamviewer Remote Control Service Teamviewer Remote Control Service Teamviewer Remote Control Service Teamviewer Remote Control Service Cont- Ache Content Retrieval (HTTP-In) TeamchCache Dest Discovery (WSD-In) COM+ Network Access (DCOM-In) COM+ Network access (DCOM-In) COM+ Remote Administration (DCOM-In) COM+ Remote Administration (DCOM-In) COM+ Networking - Destination Unreacha Core Networking - Dynamic Host Config Core Networking - Dynamic Host Config Core Networking - IPHTTPS (TCP-In) Core Networking - IPHTTPS (TCP-In) Core Networking - Multicast Listener Po Core Networking - Multicast Listener Rep Core Networking - Multicast Listener Rep Core Networking - Neighbor Discovery A C | Group ∧<br>Group  Group  Group | Inbound Rules     ▲       Image: Second Second Seco |
|                                                            |                                                                                                    |                                                                                                    |                                                                                                    |

iv. Click "New Rule...".

| <b>@</b>                                                                                  | Windows Firewall with Advan                                                                                                    | ced Security                                                                                                    |                                                                                                    |
|-------------------------------------------------------------------------------------------|----------------------------------------------------------------------------------------------------|----------------------------------------------------------------------------------------------------|----------------------------------------------------------------------------------------------------|
| File Action View Help                                                                     |                                                                                                    |                                                                                                    |                                                                                                    |
| 🗢 🤿 🙇 🖬 🗟 🖬                                                                               |                                                                                                    |                                                                                                    |                                                                                                    |
| Windows Firewall with Advance<br>Inbound Rules<br>Connection Security Rules<br>Monitoring | Inbound Rules         Name         SQL1433         Teamviewer Remote Control Application         Teamviewer Remote Control Service         Teamviewer Remote Control Service         BranchCache Content Retrieval (HTTP-In)         BranchCache Hosted Cache Server (HTT         BranchCache Hosted Cache Server (HTT         BranchCache Access (DCOM-In)         COM+ Remote Access (DCOM-In)         Core Network access (DCOM-In)         Core Networking - Destination Unreacha                                                                                                    | Group ∧<br>BranchCa<br>BranchCa<br>BranchCa<br>BranchCa<br>COM+ Ne<br>COM+ Ne<br>COM+ Re                                                                                                    | Actions       Inbound Rules       Inbound Rules |
| < <u> </u>                                                                                | Core Networking - Destination Unreacha Core Networking - Dynamic Host Config Core Networking - Internet Group Mana Core Networking - Internet Group Mana Core Networking - IPHTTPS (TCP-In) Core Networking - IPHTTPS (TCP-In) Core Networking - Multicast Listener Do Core Networking - Multicast Listener Rep Core Networking - Multicast Listener Rep Core Networking - Multicast Listener Rep Core Networking - Multicast Listener Rep Core Networking - Multicast Listener Rep Core Networking - Multicast Listener Rep Core Networking - Multicast Listener Rep Core Networking - Multicast Listener Rep Core Networking - Multicast Listener Rep Core Networking - Multicast Listener Rep Core Networking - Nulticast Listener Rep Core Networking - Nulticast Listener Rep Core Ne | Core Netv<br>Core Netv<br>Core Netv<br>Core Netv<br>Core Netv<br>Core Netv<br>Core Netv<br>Core Netv<br>Core Netv<br>Core Netv<br>Core Netv<br>Core Netv<br>Core Netv<br>Core Netv<br>Core Netv |                                                                                                    |

v. Select "Port" and then click "Next".

| <b>@</b>                                                              | New Inbound Rule Wizard                     |
|-----------------------------------------------------------------------|---------------------------------------------|
| Rule Type<br>Select the type of firewall rule to cre                  | eate.                                       |
| Steps:<br>Rule Type<br>Protocol and Pots<br>Action<br>Profile<br>Name | What type of rule would you like to create? |

vi. Select "TCP", then select "Specific local ports", type the SQL port number, and click "Next".

| 2                                                                                                    | New Inbound Rule Wizard                                                                                                    | x    |  |  |  |  |  |  |
|----------------------------------------------------------------------------------------------------|----------------------------------------------------------------------------------------------------|------|--|--|--|--|--|--|
| Protocol and Ports                                                                                       | Protocol and Ports                                                                                                    |      |  |  |  |  |  |  |
| Specify the protocols and ports to v                                                                     | which this rule applies.                                                                                                    |      |  |  |  |  |  |  |
| Steps:                                                                                                   | Does this rule apply to TCP or UDP?                                                                                                    |      |  |  |  |  |  |  |
| <ul> <li>Rule Type</li> <li>Protocol and Ports</li> <li>Action</li> <li>Profile</li> <li>Name</li> </ul> | Does this rule apply to TCP or UDP?     UDP Does this rule apply to all local ports or specific local ports?     All local ports     Specific local ports:     1433     Example: 80, 443, 5000-5010 | ]    |  |  |  |  |  |  |
|                                                                                                    | < Back Next > Car                                                                                                    | ıcel |  |  |  |  |  |  |

vii. Select "Allow the connection", and then click "Next".

| <i> </i>                         | New Inbound Rule Wizard                                                                                                    | x |
|----------------------------------|----------------------------------------------------------------------------------------------------|---|
| Action                           |                                                                                                    |   |
| Specify the action to be taken w | hen a connection matches the conditions specified in the rule.                                                                                                    |   |
| Steps:                           |                                                                                                    |   |
| Rule Type                        | What action should be taken when a connection matches the specified conditions?                                                                                                    |   |
| Protocol and Ports               | Allow the connection                                                                                                    |   |
| Action                           | This includes connections that are protected with IPsec as well as those are not.                                                                                                    |   |
| Profile                          | Allow the connection if it is secure                                                                                                    |   |
| Name                             | This includes only connections that have been authenticated by using IPsec. Connections will be secured using the settings in IPsec properties and rules in the Connection Security Rule node.     Customize Block the connection | 1 |

viii. Choose when to apply the rule.

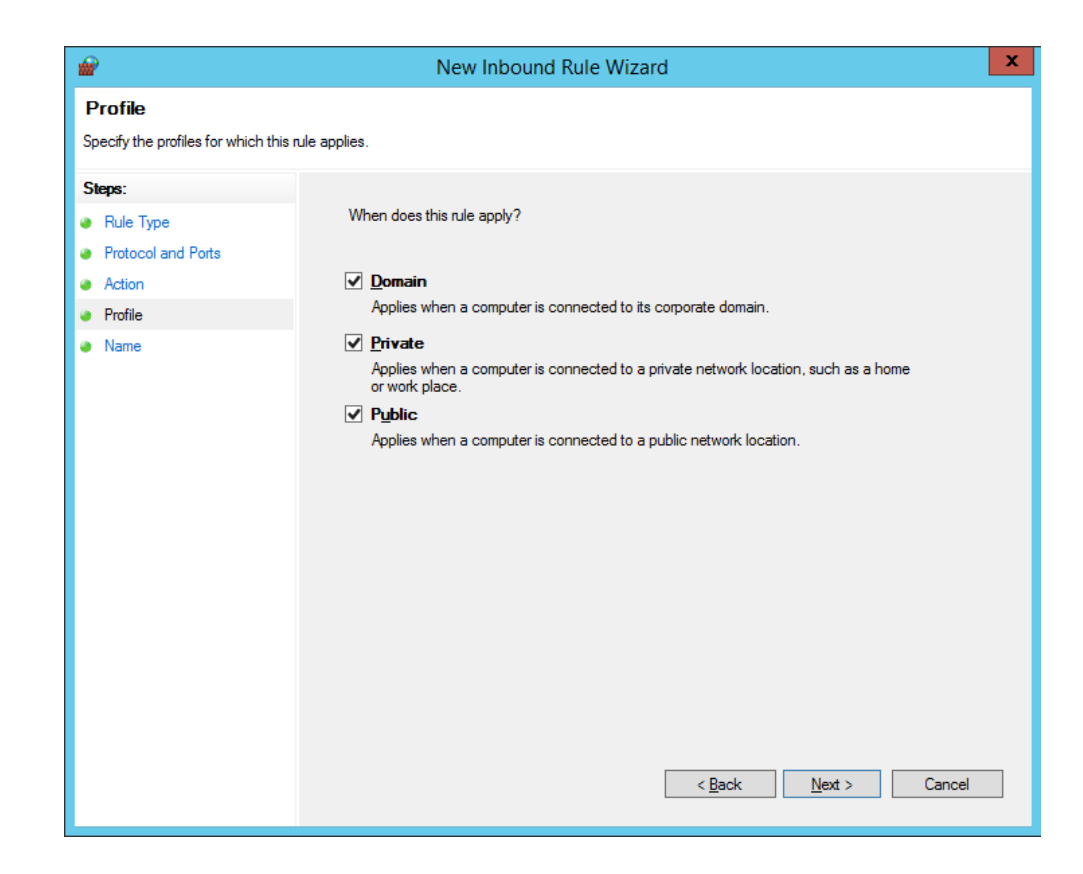

ix. Specify the name and description of the rule and then click "Finish".